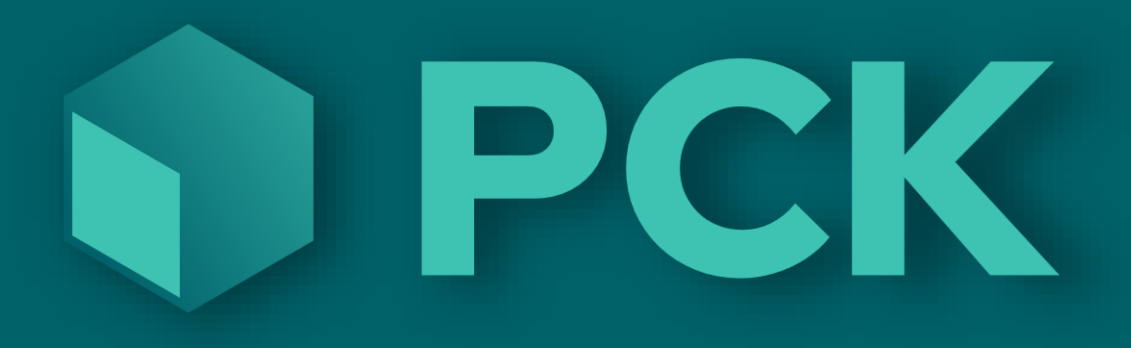

## Etterarbeid ved telling

(Nulling av ikke talte varer)

## Et eksempel:

Etter man har talt alle varer på et lager er man i en situasjon som er best forklart med et eksempel.

- La oss si man har et lager (Kjellerlageret) der man har talt opp 10 tennisracketer og 0 tennisballer.
- PCKasse sier at saldoen er 10 tennisracketer og 7 tennisballer.
- Siden det ikke var noen tennisballer der å telle så er det heller ingen tennisballer i tellingen. PCKasse tror derfor at du IKKE har talt tennisballene dine og beholder saldoen på 7 baller, selv om du ikke har noen.

Det blir da nødvendig å nulle «ikke talte varer».

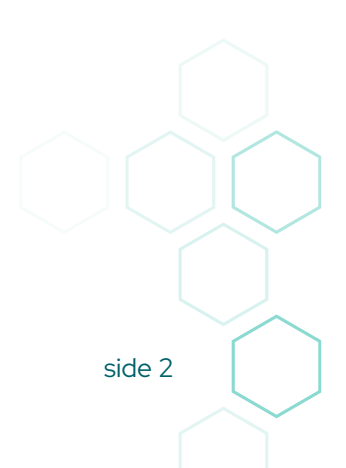

## Løsning:

Måten dette håndteres på er å nulle saldoen på de varene som ikke er med i tellingen / innkjøp. (eller tellingene om du har flere tellinger på samme lager)

Vi ønsker derfor å lage en liste med varer som PCKasse mener skal være på lageret.

Dette gjøres slik:

- Gå inn i Admin Lagerstyring Telling
- Velg hvem du er ved å klikke på forstørrelsesglasset bak Medarbeider
- Klikk på "Hent inn ikke talte varer" for å få opp rutinen for nulling av ikke talte varer
- Velg datoen da du begynte med tellingene. (eller et tidspunkt rett før så du er sikker på å ikke nulle noe du faktisk har talt opp)
- Klikk så OK Systemet går igjennom og legger til alle varene som har saldo som ikke var med på noen av tellingene etter valgte dato.
- Se igjennom lista for å dobbeltsjekke
- Klikk" Oppdater lager"

| 22                                        |                | ^ [ | 🖶 Telli                          | ng 🔀         | 🖳 Info | X        |                          |                                           |                                         |               |          |                |             |  |
|-------------------------------------------|----------------|-----|----------------------------------|--------------|--------|----------|--------------------------|-------------------------------------------|-----------------------------------------|---------------|----------|----------------|-------------|--|
|                                           | Oppsett        |     | Tellenr                          | 0            | ~      |          |                          | (Dato og tid for en                       | dring)                                  |               |          |                |             |  |
| Ŵ                                         |                |     | Medar                            | oeider 0     |        |          |                          | Lager                                     | (Standard)                              | $\sim$        |          |                |             |  |
|                                           | Grunnregistre  |     | 0                                | VareNr       | Bes    | krivelse |                          |                                           | Lager                                   | Antall        | Endring  | Sorter på fei  | Imelding    |  |
|                                           |                |     | •                                |              |        |          |                          |                                           |                                         | ~             |          | Sorter på lage | erlokasjon  |  |
|                                           | Varer          |     |                                  |              |        |          |                          |                                           |                                         |               |          |                | diam'r d    |  |
|                                           |                |     |                                  |              |        |          | Hente inn ik             | ke talte varer                            |                                         |               |          |                | aterminai   |  |
|                                           | Kunder         |     |                                  |              |        |          | ee.                      | and targe varies                          |                                         |               |          | Les Inn        | 14111       |  |
|                                           |                |     |                                  |              |        |          | Denne fur<br>ligger på e | nksjon henter inn<br>en telling eller inn | alle varer som ve<br>gøp etter angitt ( | rken<br>dato  |          | Hent inn ikke  | talte varer |  |
| 5000                                      | Leverandører   |     |                                  |              |        |          |                          | på tellingens val                         | gte lager.                              | - 81          |          | Hent inn mir   | ussaldoer   |  |
|                                           |                |     |                                  |              |        |          | [                        | 01.01.2025 00:00                          |                                         | - 8           |          |                |             |  |
|                                           | Regnskap       |     |                                  |              |        |          | [                        | 🗌 lkke ta hensyn                          | til innkjøp                             | - 8           |          |                |             |  |
| -lin-                                     |                |     |                                  |              |        |          |                          | Varegrup                                  | pe                                      | - 8           |          | lkke sjekk se  | rienr       |  |
|                                           | Statistikk     |     |                                  |              |        |          |                          | (Alle)                                    | $\sim$                                  | - 8           |          | Vareinfo (tota | ler)        |  |
|                                           |                |     |                                  |              |        |          |                          | OK                                        | Avbrvt                                  | 6             |          | Disp.          | 0           |  |
| 100                                       | Lagerstyring   |     |                                  |              |        |          |                          |                                           |                                         | •             |          | l ordre        | 0           |  |
| = <u>Innk</u> j                           | jøp            |     |                                  |              |        |          |                          |                                           |                                         |               |          | l best.        | 0           |  |
| - Varen                                   | <u>mottak</u>  |     |                                  |              |        |          |                          |                                           |                                         |               |          | Lokasjon       |             |  |
| <ul> <li>Iellin</li> <li>Besti</li> </ul> | illingsforslag |     |                                  |              |        |          |                          |                                           |                                         |               |          |                |             |  |
| - Lage                                    | roverføring    |     |                                  |              |        |          |                          |                                           |                                         |               |          |                |             |  |
| -                                         |                |     |                                  |              |        |          |                          |                                           |                                         |               |          |                |             |  |
|                                           | Ordre          |     | Scannelinje Antali Antali Attali |              |        |          |                          |                                           |                                         |               | Oppdater | ager           |             |  |
|                                           | Grane          |     | Skriv                            | ut / send pi | e-post | Tellelis | te                       | $\sim$                                    | Slett h                                 | ele tellingen | ОК       | Lagre Lu       | kk 🚺        |  |
|                                           |                |     |                                  |              |        |          |                          |                                           |                                         |               |          |                |             |  |

## Enda mer etterarbeid:

Men kan bruke dynamisk lager for å få ut en lageroversikt etter du er ferdig med all tellingen. Her kan du få ut saldoer per ønsket dato og lagerverdier.

- Velg en dato du ønsker lageret pr. For eksempel 01. jan 2025
- Velg relevante felter i listeboksene\*
- Klikk på Oppfrisk

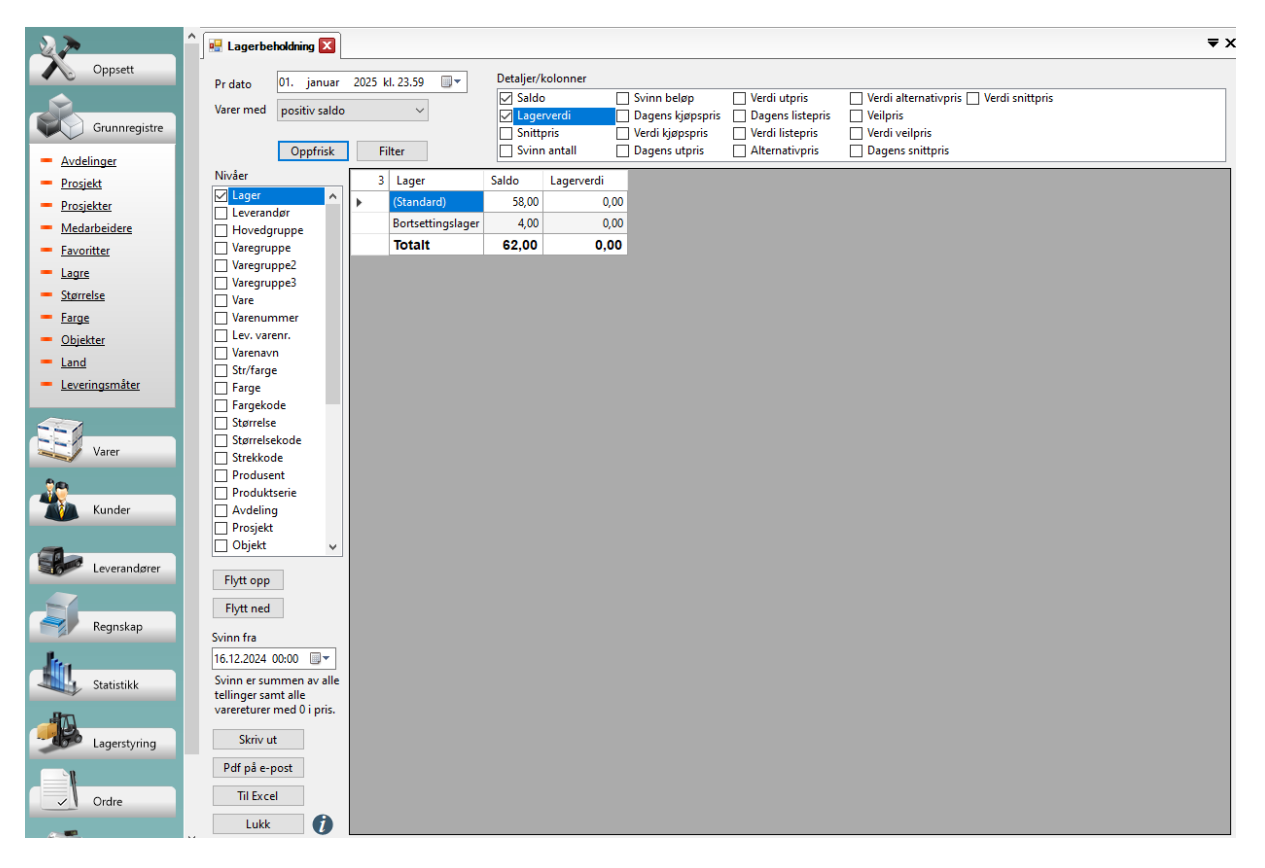

\* Siden det er så mange måter å definere uttrykket «lagerverdi» på har vi laget alle metodene vi kom på. De er forklart her: <u>https://help.pckasse.no/?formname=StockStatisticsForm</u>

side 4